Документ подписан простой электронной подписью Информация о владельце: ФИО: Локтионова Оксана Геннадьевна Должность: проректор по учебной работе Дата подписания: 02.02.2021 10:07:07 Уникальный программный ключ: 0b817ca911e6668abb13a5d426d39e5f1c11eabbf73e945df4a4851fda56d089

> Федеральное государственное бюджетное образовательное учреждения высшего образования «Юго-Западный государственный университет» (ЮЗГУ)

## Кафедра информационной безопасности

УТВЕРЖЯ Проректор по чебной работе Поктионова dy 2017 г. <<

## ПРОТОКОЛ УПРАВЛЕНИЯ ТРАНСПОРТОМ ТСР

Методические указания к лабораторной работе для студентов укрупненной группы специальностей и направлений подготовки 10.00.00 «Информационная безопасность» УДК 621.(076.1)

Составитель: М.О. Таныгин

## Рецензент

Кандидат технических наук, доцент кафедры «Информационная безопасность» И.В. Калуцкий

Протокол управления транспортом ТСР [Текст] : методические указания к лабораторной работе/ Юго-Зап. гос. ун-т; сост.: М.О. Таныгин. – Курск, 2017. – 19 с.: ил. 12, табл. 2. – Библиогр.: с. 19.

Содержат сведения по вопросам лабораторной работы по основам мониторинга безопасности инфокоммуникационных систем и сетей. Указывается порядок выполнения лабораторной работы, правила оформления отчета.

Методические указания соответствуют требованиям программы, утвержденной учебно-методическим объединением по специальности.

Предназначены для студентов укрупненной группы специальностей и направлений подготовки 10.00.00 «Информационная безопасность».

Текст печатается в авторской редакции

Подписано в печать Ч. Ц. д. Формат 60х84 1/16. Усл.печ. л. 1,10. Уч.-изд. л. 1,00. Тираж 100 экз. Заказ. Бесплатно. Ш Юго-Западный государственный университет. 305040, г. Курск, ул. 50 лет Октября, 94. Протокол управления транспортом ТСР

Протокол управления транспортом (Transport Control Protocol – TCP) обеспечивает гарантированную доставку пакетов, соответствующий исходному сообщению порядок следования байт, исключает ошибки передачи, а также реализует управление потоком и производительностью соединения. Надѐжность передачи данных обеспечивается поддержкой TCP следующих механизмов:

последовательной нумерации байтов в передаваемых блоках данных;

подтверждения приема данных с реализацией таймаутов и повторных передач (ретрансмиссий) неподтвержденных данных;

предварительной установки соединения между отправителем и получателем;

процедуры нормального и внештатного завершения соединения между отправителем и получателем;

обязательного использования контрольной суммы для защиты TCP-пакета.

Рассмотрим обобщенную схему взаимодействия отправителя протокола TCP. получателя с использованием Сетевое И приложение, выполняющееся на компьютере отправителя, отправляемые данные программному передает сети ПО обеспечению ТСР, которое размещает данные в своем выходном буфере (send buffer) (рис. 1). Затем ТСР вырезает так называемый сегмент данных (segments) из буфера, добавляет к нему TCPзаголовок и передает протоколу IP для доставки в виде отдельной дейтаграммы. Максимальный размер сегмента (Maximum Segment Size – MSS) определяется значением параметра максимальной единицы передачи (Maximum Transfer Unit – MTU) технологии канального уровня и суммарным размером заголовков TCP и IP:

MSS = MTU – заголовок TCP – заголовок IP

В случае, если TCP-сегмент передается в IP-сети, работающей поверх Ethernet (напомним, что Ethernet характеризуется значением MTU = 1500 байт), то при размерах заголовков TCP и IP (без опций), равных по 20 байт, значение MSS будет составлять 1460 байт. Пакетирование данных в сегменты максимального размера обеспечивает максимальную производительность соединения,

поэтому до создания сегмента TCP будет ожидать, пока в выходном буфере не появится соответствующее количество данных.

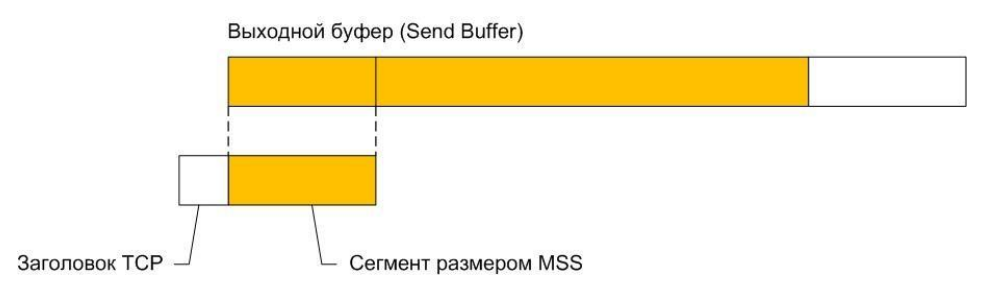

Рис. 1. Формирование сегмента ТСР

На практике не всегда размер отправляемого сегмента равен MSS (такие случаи будут рассмотрены далее), однако следует заметить, что при равном MSS размере сегмента при прочих равных условиях производительность соединения будет наибольшей.

Как и для UDP, протокол TCP идентифицирует приложения на стороне отправителя и получателя указанием номеров портов. Номера портов TCP также находятся в диапазоне от 0 до 65535, а порты от 0 до 1023 называются общеизвестными и используются для доступа к стандартным службам, а порты выше 1023 выделяются клиентскому программному обеспечению.

предусматривает присвоение TCP порядкового номера соединению байту пересылаемому по данных. В каждому заголовке сегмента указывается порядковый номер (Sequence Number 🗆 SEQ#) первого байта поля данных этого сегмента. В подтверждении ТСР, высылаемом отправителю, указывается номер (Acknowledgement подтверждения Number ACK#), представляющий собой номер байта следующего за последним байтом в текущем сегменте, полученном получателем. Если подтверждение не приходит за интервал тайм-аута (timeout), Такой данные передаются повторно. механизм называется позитивным подтверждением С ретрансляцией (positive acknowledgment with retransmission) (рис. 2).

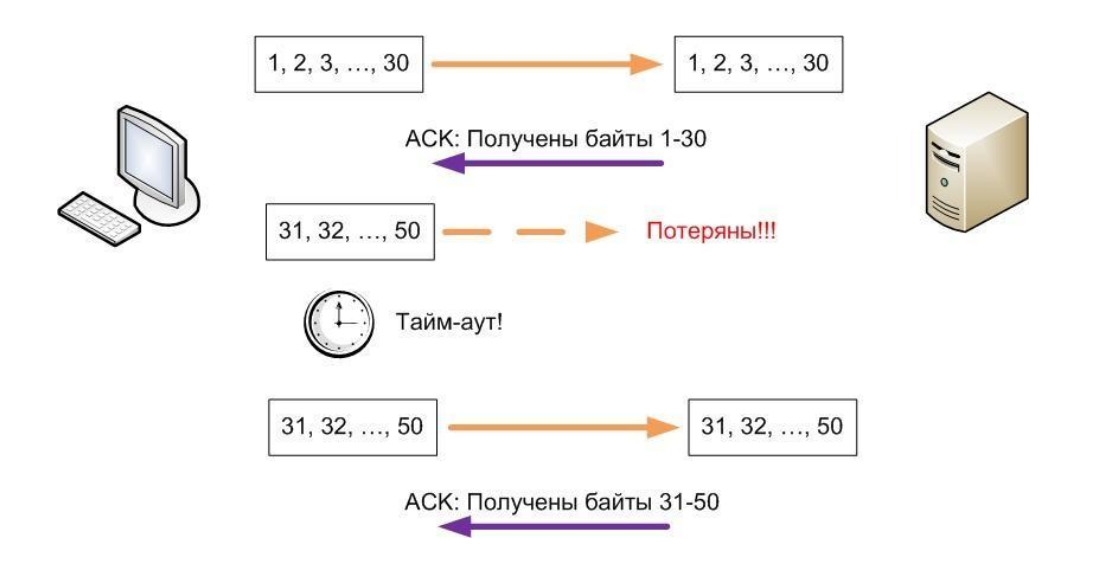

Рис. 2. Позитивное подтверждение с ретрансляцией в ТСР

Перед высылкой первого сегмента получателю отправитель инициирует *процедуру установления соединения*, которую часто называют *тройным рукопожатием* (three-way handshaking), поскольку для установки соединения партнеры обмениваются тремя сообщениями (рис. 3).

Инициатором соединения является клиент. Во время установления соединения партнеры обмениваются значениями следующих параметров:

начальным порядковым номером (Initial Sequence Number – ISN) первого байта отправляемого сегмента (его значение выбирается случайным образом с использованием системного таймера), в примере на рис. З ISN клиента равен 1000, а ISN сервера – 8000;

размером буферного пространства для приема данных (так называемого *окна* (*Window*) – будет рассмотрено далее), на рис. З показано, что размер окна сервера (64 кбайта) превышает размер окна клиента (8 кбайт), что часто встречается на практике;

значением максимального размера сегмента (MSS).

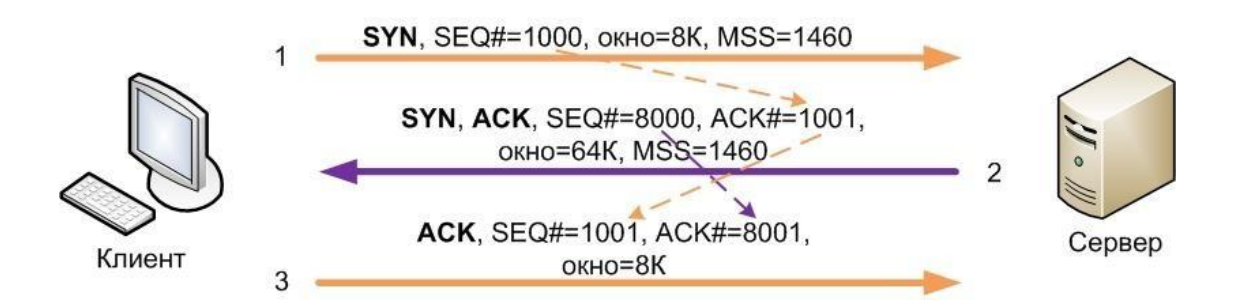

Рис. 3. Установление соединения ТСР

TCP обеспечивает полнодуплексный режим работы, одновременно обслуживая два потока данных В разных направлениях. В ответ на инициирующий соединение пакет клиента сервер открывает встречное соединение, пересылая вместе с подтверждением принятия клиентского пакета свои значения параметров. В третьем указанных выше пакете высылается клиентом факта установки подтверждение инициированного сервером соединения. После завершения установления соединения происходит одновременная передача данных в обоих направлениях с присвоением передаваемым байтам последовательных, начиная с ISN + 1, номеров. Например, пакеты данных с сервера передаются одновременно с подтверждениями получения ранее принятых данных в пакетах с клиента.

При пересылке данных TCP подтверждения включаются в пересылаемые сегменты и содержат номер следующего байта, который ожидает получатель в поле данных сегмента.

На рис. 4 первый посланный клиентом сегмент содержит байты с номерами от 1001 до 2000, в его поле АСК указывается значение номера байта 3001, ожидаемого от сервера. Сервер отвечает клиенту сегментом с номерами байтов от 3001 до 4000, в ACK указано значение 2001, его поле означающее, ЧТО предыдущая посылка клиента успешно получена. Далее клиент посылает несколько сегментов, не дожидаясь подтверждений от сервера. Сервер использует единственный АСК для подтверждения сегментов, принятия ЭТИХ ЭКОНОМЯ полосу пропускания соединения. На рис. 4 также показана пересылка данных при потере сегмента.

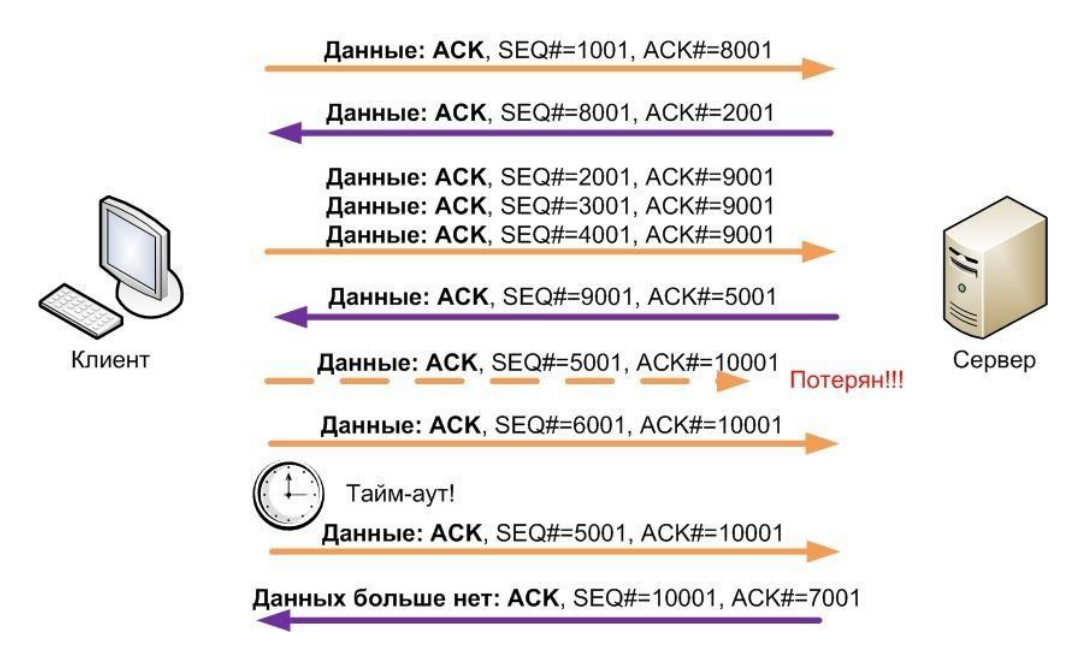

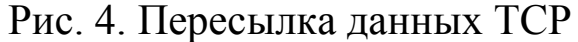

Нормальное завершение TCP соединения может быть инициировано любой стороной (клиентом или сервером). На рис. 5 иллюстрируется завершения сеанса при его инициализации сервером (например, после ввода команды logout пользователем в сеансе telnet). В этом случае выполняются следующие действия:

приложение на сервере указывает ТСР на закрытие соединения;

ТСР сервера посылает заключительный сегмент (Final Segment □ FIN), информируя своего партнера о том, что данных для отправки больше нет;

ТСР клиента посылает АСК;

клиентское приложение сообщает своему TCP о закрытии соединения;

ТСР клиента посылает сообщение FIN;

TCP сервера получает FIN от клиента и отвечает на него сообщением ACK;

TCP сервера указывает своему приложению на закрытие соединения.

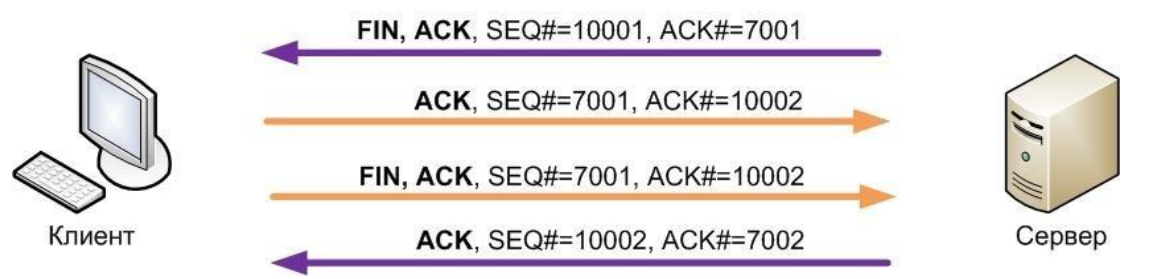

Рис. 5. Завершение соединения ТСР

Обе стороны могут одновременно начать закрытие. В этом случае обычное закрытие соединения завершается после отправки каждым из партнеров сообщения АСК. Каждая из сторон может запросить внезапное завершение соединения (abrupt close). Это допустимо, когда приложение желает завершить соединение или когда ТСР обнаруживает серьезную коммуникационную проблему, может разрешить собственными которую не средствами. Внезапное завершение запрашивается посылкой партнеру одного или нескольких сообщений Сброс (Reset - RST), что указывается соответствующим флагом в заголовке ТСР (флаги будут описаны далее).

Протокол ТСР реализует механизмы управления потоком поступающих хосту-приемнику данных с целью предотвращение переполнения пакетами входного буфера. Во время установки соединения каждый из партнеров выделяет пространство памяти буфера соединения входного И уведомляет об ЭТОМ ДЛЯ противоположную сторону. Приемное окно (Receive Window) – это пространство во входном буфере, ещѐ не занятое данными. Освобождение буфера от принятых данных выполняет приложение получателя. Этот процесс зависит от производительности и загруженности процессора хоста получателя (причем не только TCP соединения). Каждый обработкой данных посланный приемником АСК содержит сведения о текущем состоянии приемного окна в поле Окно (Window), в зависимости от которого регулируется поток данных от источника. Обычно подтверждения АСК высылаются не на каждый пересланный сегмент, а на непрерывный блок из нескольких сегментов, собранный В

приемном окне. Это позволяет не отбрасывать пришедшие не по порядку сегменты, а упорядочивать их в соответствии с последовательными номерами и размерами сегментов.

В некоторых случаях требуется пересылка сегментов, размер которых меньше MSS (например, при работе в командном режиме, когда каждый пакет содержит только байты одной команды). Для этого используется так называемое выталкивание (Push) данных из выходного буфера, при этом отправителем в заголовке TCP выставляется флаг Push.

Также ТСР может пересылать в сегменте срочные данные (Urgent Data – URG) вместе с другими данными. В этом случае сегмент маркируется флагом URG, а двухбайтовое поле Указатель срочности содержит смещение в байтах, которое должно быть добавлено к значению SEQ# заголовка TCP для получения SEQ# срочных данных последнего байта В данном сегменте. Принимающее приложение должно быть в состоянии определить, когда появится указатель срочности. Приложение находится в режиме срочности (Urgent Mode) все время, пока читает данные с текущей позиции до указателя срочности. После того как указатель срочности принят, приложение возвращается в нормальный режим. Примером использования режима срочности является ситуация, когда пользователь прерывает загрузку данных, при этом в поток передаваемых данных вставляется команда, на которую указывает указатель срочности и которую должно распознать и обработать приложение.

Описанные механизмы поддерживаются значениями полей заголовка ТСР, формат которого приведен на рис. 6.

Поля Порт источника (отправителя) и Порт назначения (получателя) содержат 16 битовые значения портов, указывающих на области памяти с приложениями отправителя и получателя соответственно.

Поле Порядковый номер содержит 32-битовые значение номера первого байта данного сегмента, начиная от ISN. Поле *Номер подтверждения* содержит значение последовательного номера, ожидаемого от противоположной стороны следующим.

| $\frac{114}{10}$                                                                                            | $\frac{31}{30}$ $\frac{30}{29}$ $\frac{29}{29}$ $\frac{29}{29}$ $29$ |  |  |  |  |  |  |  |
|----------------------------------------------------------------------------------------------------|----------------------------------------------------------------------------------------------------|--|--|--|--|--|--|--|
| Порт источника                                                                                              | Порт назначения                                                                                                    |  |  |  |  |  |  |  |
| Порядковый номер                                                                                            |                                                                                                    |  |  |  |  |  |  |  |
| Номер подтверждения                                                                                         |                                                                                                    |  |  |  |  |  |  |  |
| Длина UAP R S F<br>заголо Зарезерви- S S Y I<br>вка ровано R C H T M<br>(смеще GK N<br>- ние<br>данны<br>х) | Окно<br>N                                                                                                    |  |  |  |  |  |  |  |
| Контрольная сумма                                                                                           | Указатель срочности                                                                                                    |  |  |  |  |  |  |  |
| Опции                                                                                                    |                                                                                                    |  |  |  |  |  |  |  |
| Данные                                                                                                    |                                                                                                    |  |  |  |  |  |  |  |

Рис. 6. Заголовок ТСР

Четырѐхбитовое поле Длина заголовка содержит размер заголовка в четырѐхбайтовых словах (если заголовок не содержит опций, то его размер равен 5 × 4 байта = 20 байт).

Следующие 6 бит за полем длины заголовка зарезервированы и обычно равны 0.

Поле флагов ТСР содержит шесть однобитовых флагов, передающих назначение пакета:

URG – устанавливается в единицу для данных, которые должны быть обработаны получателем срочно, в этом случае в поле *Указатель срочности* указывается последний байт срочных данных;

АСК – устанавливается в единицу для сегментов, выполняющих подтверждение принятых сегментов (на практике для всех пакетов TCP-сеанса, кроме первого);

PSH – устанавливается в единицу приложением, отправляющим данные, чтобы указать TCP, что нужно отправлять данные из выходного буфера, не дожидаясь его заполнения до максимального размера сегмента;

RST – устанавливается в единицу для завершения сеанса в связи с ошибкой или внештатной ситуацией;

SYN – устанавливается в единицу при установлении соединения;

FIN – устанавливается в единицу при нормальном завершении соединения.

Поле Окно предназначено для указания текущего размера окна входного буфера получателя.

*Контрольная сумма* вычисляется как 16-битовое дополнение до единицы суммы дополнений до единицы всех 16-битовых слов псевдозаголовка, аналогичного псевдозаголовку UDP (значение поля Протокол в случае TCP = 6) и заголовка TCP.

Опции ТСР могут занимать целое число байт, в качестве примера опций можно привести опцию, передающую значение Заголовок MSS при соединения. TCP установке лолжен заканчиваться 32-битной на границе, ДЛЯ ЭТОГО может использоваться заполнение нулями.

## Задание для самостоятельной работы

Наиболее простой способ исследовать сообщения ICMP – использование программы ping. Откройте окно командной строки (терминал) и подготовьте в нем команду ping, в качестве параметра которой укажите IP-адрес соседнего компьютера сети. Запустите анализатор протоколов *Wireshark* и настройте в нем фильтр на захват только ICMP-пакетов (для этого необходимо в окне, открытом командой Capture-Options в поле Capture Filter прописать icmp). Запустите анализатор на захват пакетов, перейдите в окно командной строки (терминала) и нажмите клавишу Enter, инициируя отправку ping-пакетов. Приведите в отчет структуру ICMP-заголовка и значения его полей для эхо-запроса и эхо-ответа. Для расшифровки полей сообщений используйте описание стандарта на ICMP (RFC-792).

эксперимент по Повторите захвату пакетов, HO уже используйте программу tracert (traceroute), в качестве параметра которой укажите любого интернет-сервера ИМЯ (если ІСМР-пакетов пересылку администратор запретил сети В

Интернете, попробуйте в качестве целевого сервера использовать имя или IP-адрес компьютера из соседней с Вами сети/подсети). Фильтр в Wireshark должен оставаться таким же, поскольку сообщения tracert (traceroute) – это также ICMP-сообщения. Захватите последовательность ICMP-пакетов и приведите в отчёт значение поля TTL заголовка IP, структуру ICMP-заголовка и значения его полей для первых двух запросов, а также аналогичные параметры для ответов на эти запросы. Для расшифровки полей сообщений используйте описание стандарта на ICMP (RFC-792).

Для захвата пакетов с сообщениями ICMP о недостижимости адресата постройте в программе Cisco Packet Tracer сеть, приведенную на рис. 7 . Задайте конфигурацию хостам и маршрутизаторам, например такую, которая указана в табл. 1.

Таблица 1 Адресная информация сети, использующейся для исследования ІСМР

| Название      | ІР-адрес      | Маска         | Шлюз          | Примечание  |
|---------------|---------------|---------------|---------------|-------------|
| PC0           | 192.168.1.1   | 255.255.255.0 | 192.168.1.254 | Отправитель |
|               |               |               |               | пакетов     |
| PC1           | 192.168.2.1   | 255.255.255.0 | 192.168.2.254 | Получатель  |
|               |               |               |               | пакетов     |
| Router0-Fa0/0 | 192.168.1.254 | 255.255.255.0 |               | Шлюз        |

Если не сконфигурировать правило маршрутизации для Router0, из которого он понимал бы, что сеть 192.168.2.0/24 находится за Router1 и па- кеты необходимо принимать именно ему, то при получении пакетов, направляемых в эту сеть, маршрутизатор не знает, куда их передавать. В этом случае он должен выслать отправителю ICMP-сообщение о недостижимости адресата.

Создайте расширенный протокольный блок данных (Complex PDU), выполнив щелчок на соответствующей кнопке и заполнив информацию, помеченную на рис. 7 (здесь имитируется отправка сообщения протокола прикладного уровня *telnet*).

| Cisco Packet Tracer                          | A A LA & Constant    | Low course and      | a spin too from    | Colorada 11. Perce                              |                    | o x         |
|----------------------------------------------|----------------------|---------------------|--------------------|-------------------------------------------------|--------------------|-------------|
| File Edit Options View Tools Extensions Help |                      |                     |                    |                                                 |                    |             |
| 🗎 💳 🖶 🖆 📄 🗭 🖓 🥕 🥕 🔎 📖 🥃                      |                      |                     |                    |                                                 |                    | i) ?        |
| Logical [Root]                               |                      |                     | New Cluster        | Move Object Set                                 | Tiled Background   | Viewport    |
|                                              |                      | *                   | Event List         |                                                 |                    |             |
|                                              |                      |                     | Vis. Time (sec     | :) Last Device At De                            | vice Type Info     | Nia         |
|                                              |                      |                     |                    |                                                 |                    |             |
| Fa0/0                                        |                      |                     |                    |                                                 |                    |             |
| PC0 Fa0/1 Fa0/0 Fa0/                         | PC-PT<br>PC1         | -                   |                    |                                                 |                    | ×           |
| 1841 1841                                    |                      |                     |                    |                                                 |                    | 0           |
| Router0 Router1                              |                      |                     |                    |                                                 |                    | a           |
| Recreate Complex PDU                         |                      |                     |                    |                                                 |                    | E.H.        |
| Source Settings                              |                      |                     |                    |                                                 |                    |             |
| Source Device: PC0                           |                      |                     |                    |                                                 |                    |             |
| Outgoing Port:                               |                      |                     |                    |                                                 |                    |             |
| FastEthernet   Auto Select Port              |                      |                     |                    |                                                 |                    | (           |
| PDU Settings                                 |                      |                     |                    |                                                 | Captured to:       | $\sim$      |
| Select Application: TELNET                   |                      |                     | Reset Simulation   | Constant Delay                                  | (no captures)      |             |
| Destination IP Address: 192 168 2 1          |                      |                     | Play Controls      |                                                 |                    |             |
| Source ID Address: 192.108.2.1               |                      |                     | Back               | Auto Capture / Play                             | Capture / Forward  |             |
| TI: 32                                       |                      |                     |                    |                                                 |                    |             |
| TOS: 0                                       |                      |                     | Event List Filters | 3                                               |                    |             |
| Source Port: 12345                           |                      |                     | 4                  | ACL Filter, ARP, BGP, CD                        | P, DHCP, DNS, DTP, |             |
| Destination Port: 23                         |                      |                     | Visible Events:    | CMPv6, IPSec, ISAKMP                            | , LACP, NTP, OSPF, |             |
| Size: 0                                      |                      |                     | F<br>5<br>7        | SNMP, SSH, STP, SYSLO<br>FFTP, Telnet, UDP, VTP | DG, TACACS, TCP,   |             |
| Simulation Settings                          |                      |                     | Edit Fil           | ters                                            | Show All           |             |
| One Shot Time: 5     Seconds                 |                      | -                   |                    |                                                 |                    |             |
| Periodic Interval: Seconds                   | 5: Back Auto Capture | / Play Capture / Fo | rward              |                                                 | Event List Sim     | ulation     |
| 6                                            |                      | j) Scenario 0       | ✓ Fire Las         | t Status Source De                              | stination Type C   | olor Time ( |
| Create PDU                                   |                      | New De              | elete 🕈 🕈 Faile    | ed PC0 192                                      | 2.168.2.1 TCP      | 5.000       |
| Automatically Choose                         | Connection Type      | Toggle PDU List W   | /indow             | III                                             |                    | Þ           |

Рис. 7. Исследование ситуации, в которой адресат недостижим

Запустите симуляцию, выполнив щелчок по кнопке Auto Captire/Play, Вы увидите, что после получения пакета с сообщением *telnet* Router0 высылает хосту ICMP-сообщение. Просмотрите его в виртуальном анализаторе протоколов, дважды выполнив щелчок по сообщению в списке Event List. При- ведите в отчет структуру и значения полей ICMP-заголовка.

Протокол транспортного уровня UDP используется, в частности, системой доменных имен (Domain Name System – DNS), позволяющей определять значение IP-адреса по доменному имени типа zhu.edu.ua. Сообщения DNS от хоста-клиента до DNS-сервера локальной сети и обратно обычно пересылаются в поле данных UDP-пакетов, поскольку обычно локальные сети считаются надѐжными. В операционных системах Windows и Linux с установленным по умолчанию сетевым стеком TCP/IP имеется

программа nslookup, позволяющая выполнять интерактивные запросы к DNS.

Откройте окно командной строки в Windows (либо окно терминала в Linux) и введите команду nslookup <DNS-имя сервера>, пока не нажимайте клавишу Enter (в качестве имени сервера может быть выбрано любое имя известного Вам, например, WWWсервера). Запустите анализатор протоколов Wireshark, выполните КОМАНДУ Capture-Options И В ОТКРЫВШЕМСЯ ОКНЕ В ПОЛЕ Capture Filter: будут захватываться udp (то есть введите только кадры, содержащие UDP-пакеты). Нажмите на кнопку Start, перейдите в окно командной строки (терминала) и нажмите клавишу Enter. Выполните анализ захваченных кадров. Приведите в отчет дамп заголовка UDP-пакета и его расшифровку.

Ешè протоколом, использующим ОДНИМ качестве В UDP, транспортного является протокол динамического конфигурирования хоста (Dynamic Host Configuration Protocol – *DHCP*), позволяющий, в частности, автома- тически задавать узлам сети адресную информацию сетевого уровня (IP- адрес, маску подсети и т.д.). Мы сможем исследовать протокольные блоки данных, передаваемые этим протоколом путем моделирования в програм- ме Cisco Packet Tracer. Для этого запустите программу и создайте в ней простейшую сеть, состоящую ИЗ сервера, коммутатором соединенного с компьютера, И пока не подсоединенного к коммутатору (рис. 8).

Выполните настройку адресной информации сервера, компьютер по умолчанию использует протокол DHCP (рис. 8). Выполните щелчок на команде Services в окне настроек сервера и выберите команду DHCP. В открывшемся окне Вы можете задать размер пула адресов с помощью параметров Start IP Address и SubnetMask (в примере на рис. 9 адрес пула начинается с 192.168.1.10 и заканчивается 192.168.1.254, что составляет 246 адресов). Здесь также можно указать IP-адреса шлюза данной сети и локального DNS-сервера, в этом случае эти параметры также автоматически назначаются хостам сети.

Процедуру автоматического назначения адресной информации, а также протокольные передаваемые при этом блоки данных можно увидеть в режиме Simulation. Перейдите в этот режим

и настройте фильтрацию только пакетов с DHCP-сообщениями в окне, открывающемся щелчком по кнопке Edit Filters (рис. 10).

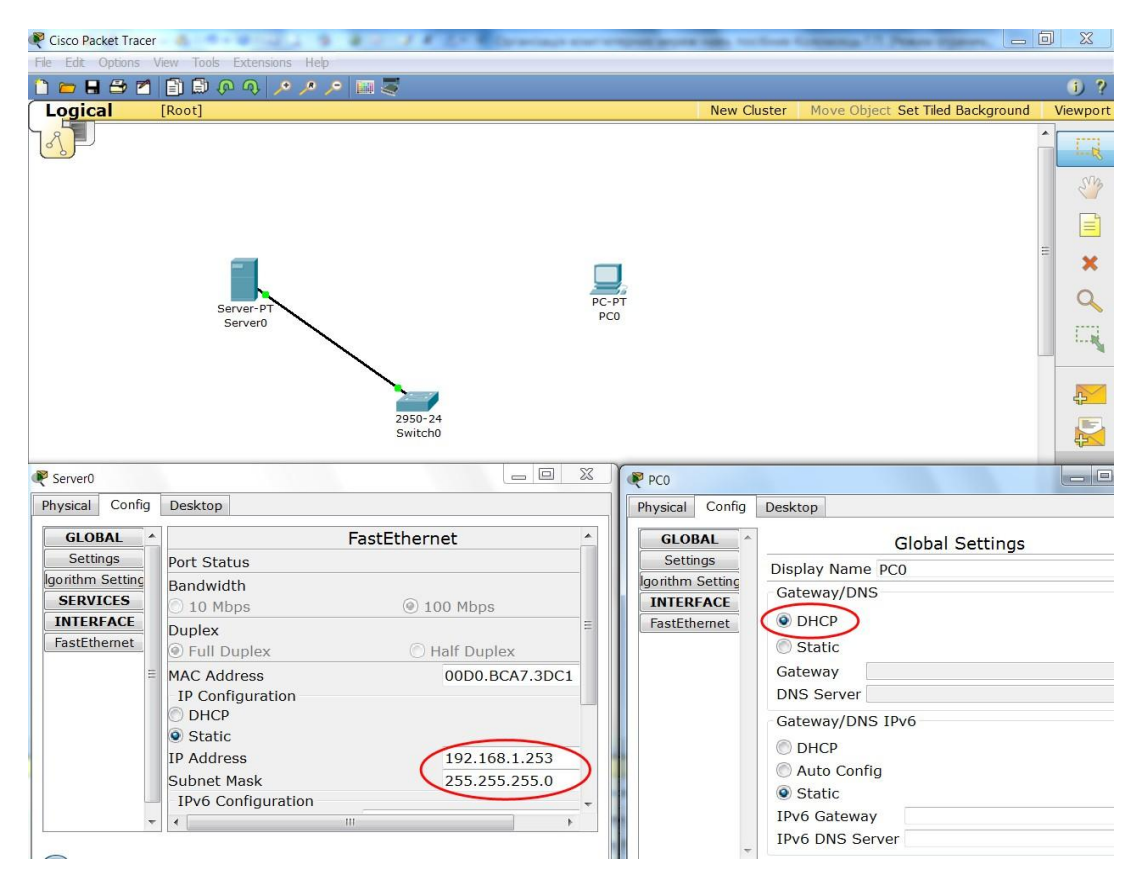

Рис. 8. Сеть с DHCP сервером

|                  |                      | DHCP                     | e la companya de la companya de la companya de la companya de la companya de la companya de la companya de la c |               |
|------------------|----------------------|--------------------------|----------------------------------------------------------------------------------------------------|---------------|
| Settings         | <u>6</u>             | 51101                    |                                                                                                    |               |
| orithm Setting   | Service              | On                       | Off                                                                                                    |               |
| SERVICES<br>HTTP | Pool Name ser        | verPoel                  |                                                                                                    |               |
| DHCP             | Default Gateway 19   | 2.168.1.254              |                                                                                                    |               |
| TFTP (           | DNS Server 19        | 2.168.1.252              |                                                                                                    |               |
| DNS              | Start IP Address     |                          | 192 168 1                                                                                                    | 10            |
| SYSLOG           | Cubret Meelu         | (                        |                                                                                                    |               |
| AAA              | Subnet Mask:         |                          | 200 200 200                                                                                                    | , 0           |
| NTP              | Maximum number       | 246                      |                                                                                                    |               |
| EMAIL            | or users :           |                          |                                                                                                    |               |
| FTP              | TFTP Server: 0.0.0.0 | )                        |                                                                                                    |               |
| INTERFACE        | Add                  | Save                     | Rem                                                                                                    | love          |
| FastEthernet     |                      |                          |                                                                                                    |               |
|                  | Pool Name Default Ga | tew: DNS Server Start IP | Addre Subnet Masi Max Nu                                                                                        | mbe IFIP Seve |
|                  | serverpoor 0.0.0.0   | 0.0.0.0 192.168          | .1.10 255.255 246                                                                                               | 0.0.0         |
|                  | Server 001 0.0.0.0   | 0.0.0.0 192.100          | .1.10 233.233 240                                                                                               | 0.0.0.0       |

Рис. 9. Настройки DHCP сервера

|           |                | ACL Filter | A    | RP [         |   | BGP        |     |
|-----------|----------------|------------|------|--------------|---|------------|-----|
|           |                | CDP        | V C  | онср 🛛       |   | DNS        |     |
|           |                | DTP        | E    | IGRP         |   | FTP        |     |
|           |                | H.323      | H    | ITTP [       |   | HTTPS      |     |
| Rese      | t Simulation   | ICMP       | I    | CMPv6        |   | IPSec      |     |
|           |                | ISAKMP     | - L  | ACP [        |   | NTP        |     |
| Play      | Controls       | OSPF       | P    | AgP [        |   | POP3       |     |
| Pidy      |                | RADIUS     | R    | IP [         |   | RTP        |     |
|           | Back A         | SCCP       | S    | MTP [        |   | SNMP       |     |
|           |                | SSH        | S    | TP [         |   | SYSLOG     |     |
|           |                | TACACS     | T    | CP [         |   | TFTP       |     |
| Even      | t List Filters | Telnet     | U [  | JDP [        |   | VTP        |     |
| Visite    | a Eventer DU   |            |      |              | 1 | Show All/N |     |
|           | e Events: DHC  |            | Edit | ACL Filters  | _ |            |     |
|           | Edit Filters   |            | Lun  | Thee Finters | _ |            |     |
| -         |                |            |      |              |   |            |     |
| / Forward |                |            | E    | Event List   |   | Simulat    | ion |

Рис. 10. Настройка фильтрации DHCP-сообщений

Далее подсоедините компьютер к коммутатору и запустите симуляцию, нажав кнопку Auto Capture/Play. После этого по сети будут переданы несколько пакетов с сообщениями DHCP между компьютером и сервером. Выполните щелчок по одному из них для просмотра структуры захваченного кадра (рис. 11).

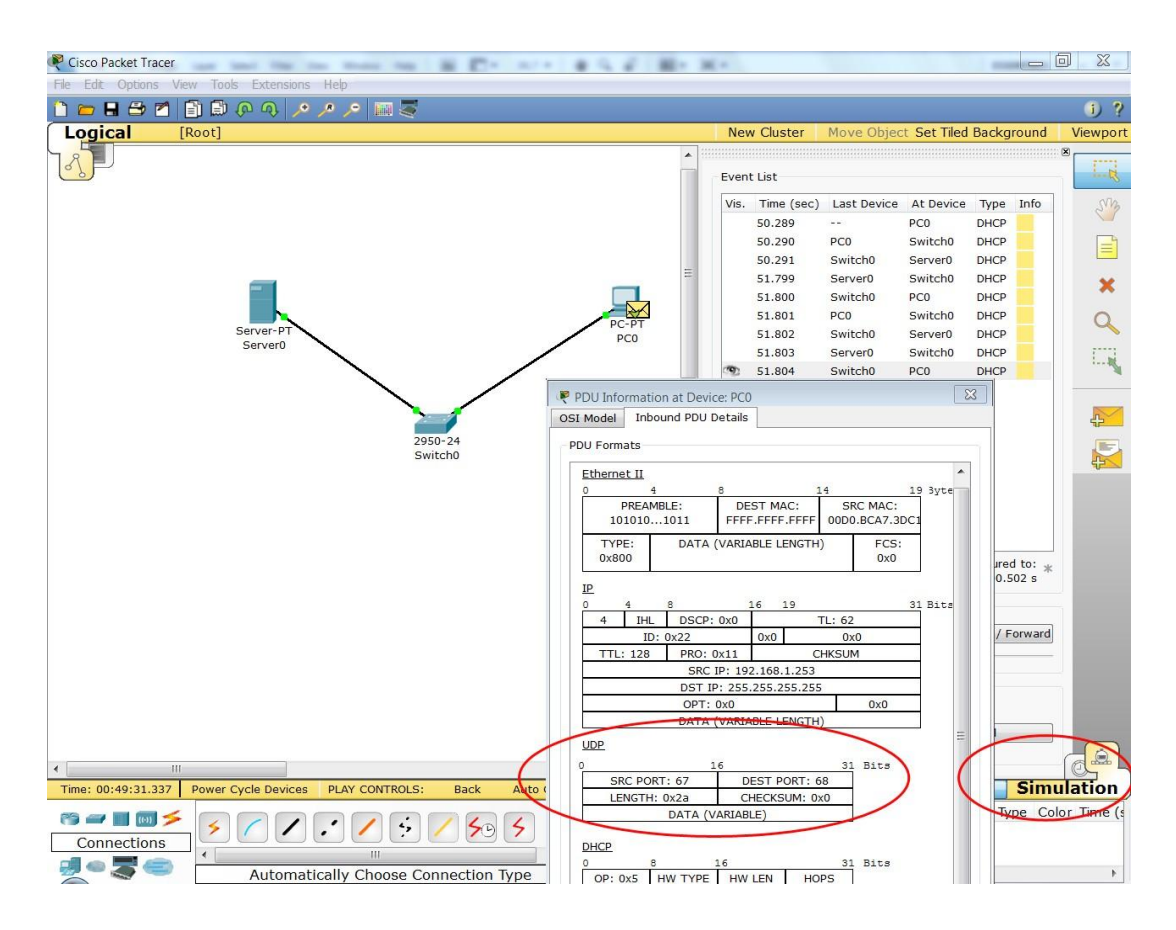

Рис. 11. Захват кадров с DHCP-сообщениями

Откройте окно с конфигурацией компьютера и убедитесь, что

он автоматически получил адрес из сконфигурированного Вами пула.

Повторите описанный эксперимент, установив в качестве начального адреса пула адрес 192.168.1.х, где х = Вашему порядковому номеру в журнале академгруппы. Приведите в отчет заголовок UDP вместе с расшифровкой его полей.

Протокол транспортного уровня TCP используется большинством популярных протоколов прикладного уровня, в пересылке НТТР-пакетов между частности, при клиентами (браузерами) и НТТР-серверами (Web- серверами). Запустите программу-браузер и задайте в ней адрес любого сервера в Интернете, инициируйте соединение но пока не с НИМ (рекомендуется выбрать сервер небольшим с количеством информации на его главной странице, например, http://ya.ru).

Запустите программу анализатор протоколов Wireshark и настройте в ней фильтр для захвата пакетов ТСР. Включите захват и инициируйте соединение с выбранным сервером в браузере. По окончании загрузки страницы остановите захват. Вы должны были НТТР-сеанса, с захватить пакеты начиная пакетов, устанавливающих соединение, И заканчивая пакетами, осуществляющими нормальное завершение соединения. Поскольку могли захватиться пакеты, направленные другим серверам, можно их отфильтровать, подав команду, оставляющую только пакеты, отправленные выбранному Вами серверу или полученные от него. Для этого необходимо из окна захваченных пакетов выяснить IPадрес сервера (для http://ya.ru он 77.88.21.3), ввести в поле Filter команду ip.dst == 77.88.21.3 or ip.src == 77.88.21.3 и нажать кнопку Apply (рис. 12).

| 🗖 ya.ru-HTTI                                                                                                    | o-session1.pcap [Wireshark 1.6.0 (S)                          | /N Rev 37592 from /trunk-1.6)]       | Concernance of  | our original around their local |                                          |  |  |
|----------------------------------------------------------------------------------------------------|---------------------------------------------------------------|--------------------------------------|-----------------|---------------------------------|------------------------------------------|--|--|
| <u>File</u> <u>E</u> dit <u></u>                                                                                                    | iew <u>G</u> o <u>C</u> apture <u>A</u> nalyze <u>S</u> tatis | tics Telephony <u>I</u> ools Interna | ls <u>H</u> elp |                                 |                                          |  |  |
| $\blacksquare \blacksquare \blacksquare \blacksquare \blacksquare \blacksquare \blacksquare \blacksquare \blacksquare \blacksquare \blacksquare \blacksquare \blacksquare \blacksquare \blacksquare \blacksquare \blacksquare \blacksquare \blacksquare $ |                                                               |                                      |                 |                                 |                                          |  |  |
| Eilter:                                                                                                    | ip.dst == 77.88.21.3 or ip.src == 77.8                        | 8.21.3                               | on Clear        | Apply                           |                                          |  |  |
| No. Time                                                                                                    | Source                                                        | Destination                          | Protocol        | Length Info                     |                                          |  |  |
| 1 0.000                                                                                                    | 000 109.201.253.151                                           | 77.88.21.3                           | TCP             | 73 watilapp > http              | [SYN] Seq=0 Win=8192 Len=0 MSS=1408 WS=4 |  |  |
| 2 0.034                                                                                                    | 229 77.88.21.3                                                | 109.201.253.151                      | ТСР             | 73 http > watilapp              | [SYN, ACK] Seq=0 Ack=1 Win=5640 Len=0 MS |  |  |
| 3 0.034                                                                                                    | 338 109.201.253.151                                           | 77.88.21.3                           | TCP             | 61 wati lapp > http             | [ACK] Seq=1 ACK=1 Win=061/6 Len=0        |  |  |
| 4 0.034                                                                                                    | 484 109.201.203.101<br>641 77 88 21 3                         | //.88.21.3                           | TCD             | 513 GET / HTTP/1.1              | [ACK] Sog-1 Ack-453 Win-7168 Lon-0       |  |  |
| 6 0 079                                                                                                    | 77.88.21.3                                                    | 109.201.253.151                      | TCP             | 1469 [TCP segment of            | a reassembled PDII                       |  |  |
| 7 0 079                                                                                                    | 334 77 88 21 3                                                | 109 201 253 151                      | TCP             | 1469 [TCP segment of            | a reassembled PDU]                       |  |  |
| 8 0.079                                                                                                    | 387 109,201,253,151                                           | 77.88.21.3                           | TCP             | 61 watilapp > http              | [ACK] Seg=453 Ack=2817 Win=66176 Len=0   |  |  |
| 9 0.079                                                                                                    | 452 77.88.21.3                                                | 109.201.253.151                      | TCP             | 1469 [TCP segment of            | a reassembled PDU]                       |  |  |
| 10 0.079                                                                                                    | 496 77.88.21.3                                                | 109.201.253.151                      | HTTP            | 459 HTTP/1.1 200 Ok             | (text/html)                              |  |  |
| 11 0.079                                                                                                    | 536 109.201.253.151                                           | 77.88.21.3                           | TCP             | 61 watilapp > http              | [ACK] Seq=453 Ack=4624 Win=66176 Len=0   |  |  |
| 12 0.079                                                                                                    | 798 109.201.253.151                                           | 77.88.21.3                           | TCP             | 61 watilapp > http              | [FIN, ACK] Seq=453 Ack=4624 Win=66176 Le |  |  |
| 13 0.113                                                                                                    | 251 77.88.21.3                                                | 109.201.253.151                      | TCP             | 61 http > watilapp              | [ACK] Seq=4624 Ack=454 Win=7168 Len=0    |  |  |
| •                                                                                                    |                                                               |                                      | 111             |                                 | ,                                        |  |  |
| ⊕ Frame 1                                                                                                    | : 73 bytes on wire (584                                       | oits), 73 bytes captur               | ed (584 bi      | ts)                             |                                          |  |  |
| Etherne                                                                                                    | t II, Src: AsustekC_4f:1                                      | e:fc (00:18:f3:4f:1e:f               | c), Dst: I      | ntelCor_8b:1f:ac (00:1          | .5:17:8b:1f:ac)                          |  |  |
| B PPP-ove                                                                                                    | r-Ethernet Session                                            |                                      |                 |                                 |                                          |  |  |
| Point-t                                                                                                    | o-Point Protocol                                              |                                      |                 |                                 |                                          |  |  |
| Interne                                                                                                    | t Protocol Version 4, Sr                                      | c: 109.201.253.151 (10               | 9.201.253.      | 151), Dst: 77.88.21.3           | (77.88.21.3)                             |  |  |
| 🗉 Transmi                                                                                                    | ssion Control Protocol,                                       | Src Port: watilapp (12               | 269), Dst P     | ort: http (80), Seq: (          | ), Len: 0                                |  |  |
| Source                                                                                                    | port: watlapp (1269)                                          |                                      |                 |                                 |                                          |  |  |
| Destin                                                                                                    | index: 0]                                                     |                                      |                 |                                 |                                          |  |  |
| Seque                                                                                                    | an muex. 0 (relativ                                           | a sequence number)                   |                 |                                 |                                          |  |  |
| Header                                                                                                    | length: 32 bytes                                              | e sequence number)                   |                 |                                 | -                                        |  |  |
|                                                                                                    | 0x02 (SYN)                                                    |                                      |                 |                                 |                                          |  |  |
| Window                                                                                                    | v size value: 8192                                            |                                      |                 |                                 |                                          |  |  |
| [Calcu                                                                                                    | lated window size: 8192]                                      |                                      |                 |                                 |                                          |  |  |
| Checks                                                                                                    | um: 0x5b41 [validation o                                      | lisabled]                            |                 |                                 |                                          |  |  |
| 🗉 Option                                                                                                    | ns: (12 bytes)                                                |                                      |                 |                                 |                                          |  |  |
| Maxi                                                                                                    | mum segment size: 1408 b                                      | ytes                                 |                 |                                 |                                          |  |  |
| No-C                                                                                                    | peration (NOP)                                                |                                      |                 |                                 |                                          |  |  |
|                                                                                                    | ow scale: 2 (multiply by                                      | 4)                                   |                 |                                 |                                          |  |  |
| NO-C                                                                                                    | peration (NOP)                                                |                                      |                 |                                 |                                          |  |  |
| NO-U                                                                                                    | EACK Dopmitted Option. T                                      | 2110                                 |                 |                                 | -                                        |  |  |
| 0010 35                                                                                                    | 10 00 35 21 45 00 00 34                                       | U/ ab 40 00 80 0b 25                 | 551E            | 4%                              |                                          |  |  |
| 0020 62                                                                                                    | 6d c9 fd 97 4d 58 15 03                                       | 04 f5 00 50 77 76 a9                 | bmMX.           | PWV.                            |                                          |  |  |
| 0040 80                                                                                                    | 01 03 03 02 01 01 04 02                                       | 36 41 00 00 02 04 05                 | • • • • •       | - L'A-                          | =                                        |  |  |
|                                                                                                    |                                                               |                                      |                 |                                 | -                                        |  |  |
| Transmiss                                                                                                    | on Control Protocol (tcp Packets:                             | 13 Displayed: 13 Marked: 0 Load      | time: 0:00.000  |                                 | Profile: Default                         |  |  |

Рис. 12. Захват кадров с DHCP-сообщениями

Выполните анализ захваченных кадров, заполнив приведенную ниже таблицу, подставляя вместо данных примера свои данные (табл. 2).

Таблица 2

| Да      | анные ТС | Р-сеанса  |         |             |       |                       |      |
|---------|----------|-----------|---------|-------------|-------|-----------------------|------|
| Клиент: |          | IP =      |         | Порт = 1269 |       | $\mathbf{MSS} = 1408$ |      |
|         |          | 109.201.  | 253.151 |             |       |                       |      |
| Серв    | ep:      | IP = 77.8 | 38.21.3 | Порт = 80   |       | MSS = 14              | 10   |
| N⁰      | Отправи  | Получа-   | SEQ#    | ACK#        | Раз-  | 1                     | Длин |
| па-     | - тель   | тель      | hex     | hex         | ность | Flags                 | a    |
| кета    |          |           |         |             | dec   |                       | дан- |
|         |          |           |         |             |       |                       | ных  |
| 1       | Клиент   | Сервер    | 7776A99 | 0           |       | SYN                   | 0    |
|         |          |           | 1       |             |       |                       |      |
| 2       | Сервер   | Клиент    | 2C81546 | 7776A992    |       | SYN,                  | 0    |
|         |          |           | 8       |             |       | ACK                   |      |
| 3       | Клиент   | Сервер    | 7776A99 | 2C815469    |       | ACK                   | 0    |
|         |          |           | 2       |             |       |                       |      |
| 4       | Клиент   | Сервер    | 7776A99 | 2C815469    | 453   | PSH,                  | 453  |
|         |          |           | 2       |             |       | ACK                   |      |
| 5       | Сервер   | Клиент    | 2C81546 | 7776AB56    |       | ACK                   | 0    |
|         |          |           | 9       |             |       |                       |      |
| 6       | Сервер   | Клиент    | 2C81546 | 7776AB56    | -     | ACK                   | 1408 |
|         |          |           | 9       |             |       |                       |      |
| •••     |          |           |         |             |       |                       |      |
|         |          |           |         |             |       |                       |      |

В поля SEQ# и ACK# вводите не относительные номера, которые предлагает Wireshark в окне анализа структуры заголовков, а абсолютные значения этих параметров из дампа. Рассчитайте для пакетов с ненулевым размером поля данных разность ACK# следующего пакета с противоположной стороны и SEQ# текущего пакета. Учитывая, что SEQ# является номером первого байта текущего сегмента, добавьте к полученному значению единицу, переведите в десятичную систему и запишите результат в столбец Разность.

Пример в таблице: 7776<br/>ав56<sub>н</sub> – 7776а992<sub>н</sub> = 1С4<sub>н</sub> + 1 = 1С5<sub>н</sub> = 453<sub>10</sub>.

Укажите в отчèте диапазон номеров пакетов, устанавливающих TCP- соединение, передающих данные в этом соединении и завершающих его.